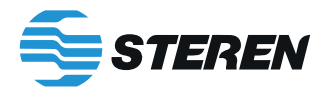

COM-860

# **ROUTER / REPETIDOR WI-FI DOBLE BANDA** *Manual de instrucciones*

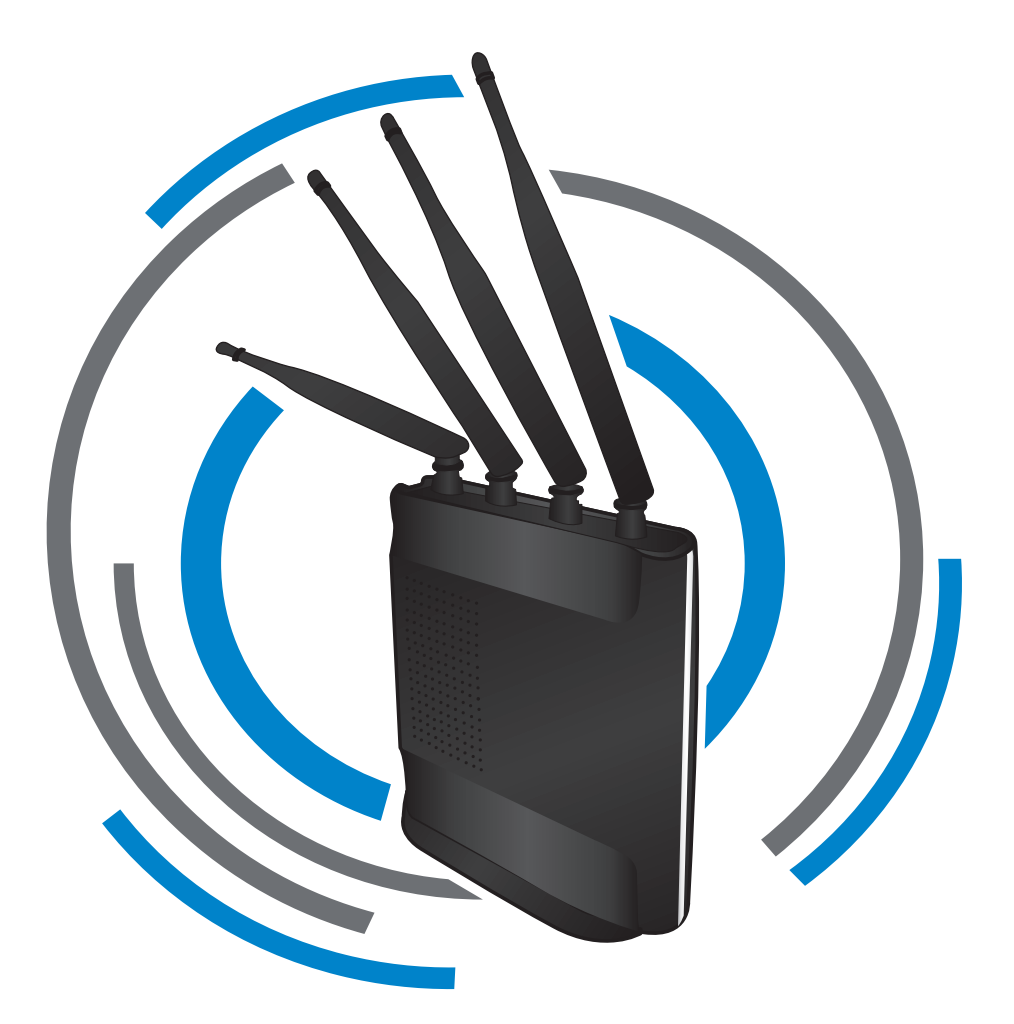

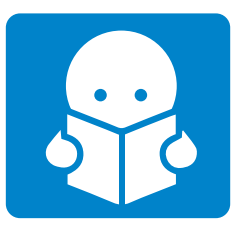

Por favor, lea atentamente este instructivo para saber cómo utilizar adecuadamente el producto. Consulte la versión más reciente del manual de operación en nuestra página *www.steren.com* 

### PRECAUCIONES A

- Tenga sumo cuidado al manipular las antenas del repetidor.
- El repetidor debe estar alejado de dispositivos o aparatos eléctricos que generen interferencias de RF.
- Es necesario tomar en cuenta que los materiales, el grosor, la ubicación y el número de paredes y techos puede afectar la recepción de las señales inalámbricas.
- Los dispositivos deben colocarse de modo que la señal se desplace en línea recta para conseguir una mejor recepción.
- Los niños deben supervisarse para asegurar que no empleen el aparato como juguete.
- Este aparato no se destina para utilizarse por personas (incluyendo niños), cuyas capacidades físicas, sensoriales o mentales sean diferentes o estén reducidas, o carezcan de experiencia o conocimiento.
- No coloque el equipo sobre superficies inclinadas, inestables o sometidas a vibraciones.

La operación de este equipo está sujeta a las siguientes dos condiciones: (1) es posible que este equipo o dispositivo no cause interferencia perjudicial y (2) este equipo o dispositivo debe aceptar cualquier interferencia, incluyendo la que pueda causar su operación no deseada.

# INFORMACIÓN DE IDENTIFICACIÓN

IP: **192.168.1.1** Contraseña: **password** 2.4 G SSID: **steren\_2.4\_XXXXX\*** 5 G SSID: **steren\_5G\_XXXXX\*** 

\* La terminación del nombre de la red puede variar; es asignada por el COM-860

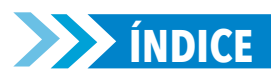

| DESCRIPCIÓN                                        | 03 |
|----------------------------------------------------|----|
| PREPARATIVOS                                       | 03 |
| CONEXIÓN DE DISPOSITIVOS                           | 04 |
| Opción 1: Conexión inalámbrica                     | 04 |
| Opción 2: Conexión alámbrica                       | 04 |
| CONFIGURACIÓN                                      | 05 |
| Modo repetidor                                     | 05 |
| Modo router                                        | 08 |
| AJUSTES ADICIONALES                                | 09 |
| Cómo cambiar el nombre y la contraseña de la red   | 09 |
| Cómo cambiar la dirección IP                       | 10 |
| Permisos de conexión                               | 10 |
| a) Identificar usuarios conectados                 | 10 |
| b) Restringir o permitir acceso                    | 11 |
| DESCRIPCIÓN DE LA INTERFAZ                         | 12 |
| Interfaz de configuración rápida (personalización) | 12 |
| Interfaz de configuración avanzada                 | 12 |
| ESPECIFICACIONES                                   | 14 |

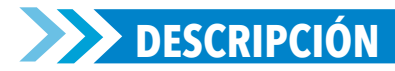

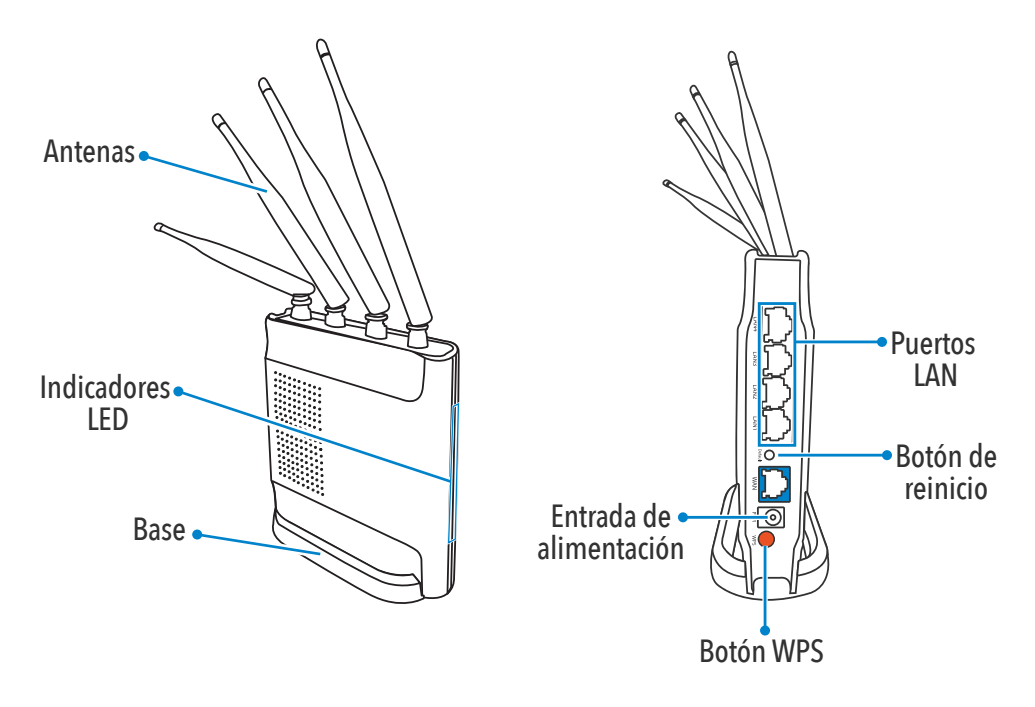

### **PREPARATIVOS**

Conecte el COM-860 a un tomacorriente, como se muestra en la imagen.

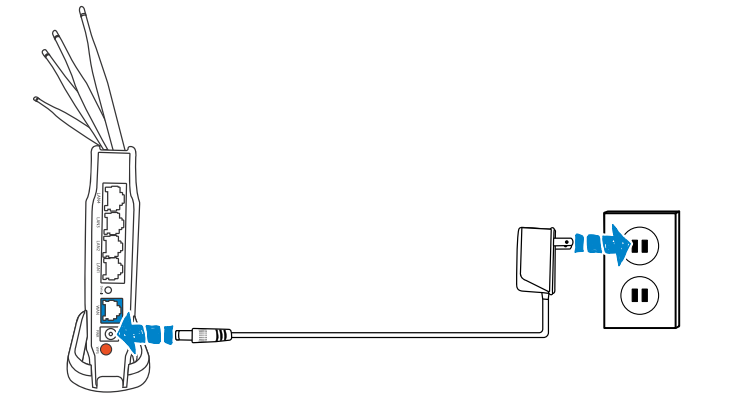

Antes de configurar el COM-860 tenga a la mano los siguientes elementos:

- •Un smartphone, tablet o PC
- •Router y contraseña
- Datos de identificación del router (COM-860)

### CONEXIÓN DE DISPOSITIVOS

#### **Opción 1: Conexión inalámbrica**

Las imágenes se muestran sólo como referencia. La presentación de las opciones de configuración Wi-Fi puede variar según el tipo de dispositivo utilizado.

 Desde un dispositivo con conexión Wi-Fi, ingrese a la lista de redes disponibles. Elija la red con el indicio steren\_2.4G\_ o steren\_5G

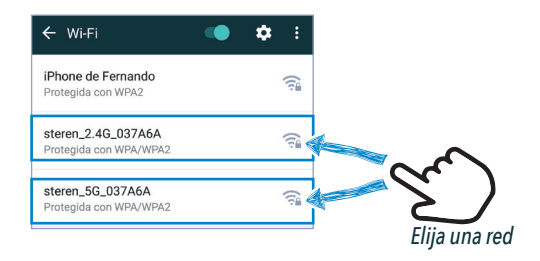

2 Introduzca la contraseña: password, y elija la opción CONECTAR.

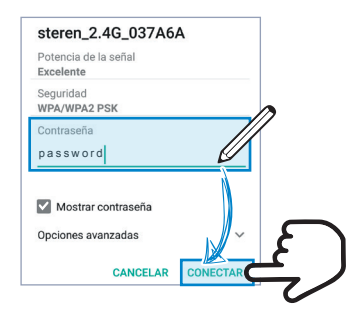

#### **Opción 2: Conexión alámbrica**

Conecte una PC o laptop, como se muestra en la imagen.

Asegúrese de que la configuración de su adaptador Ethernet se encuentra en DHCP.

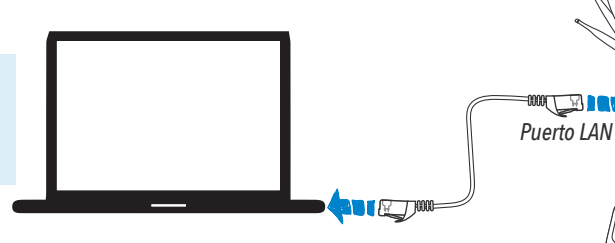

## CONFIGURACIÓN

#### **Modo repetidor**

- Conecte el dispositivo que va a utilizar a la red del COM-860 de manera alámbrica o inalámbrica. (Para más información vea las opciones de conexión en la sección anterior de este instructivo).
- 2 A continuación, abra un navegador web y escriba la dirección IP: 192.168.1.1

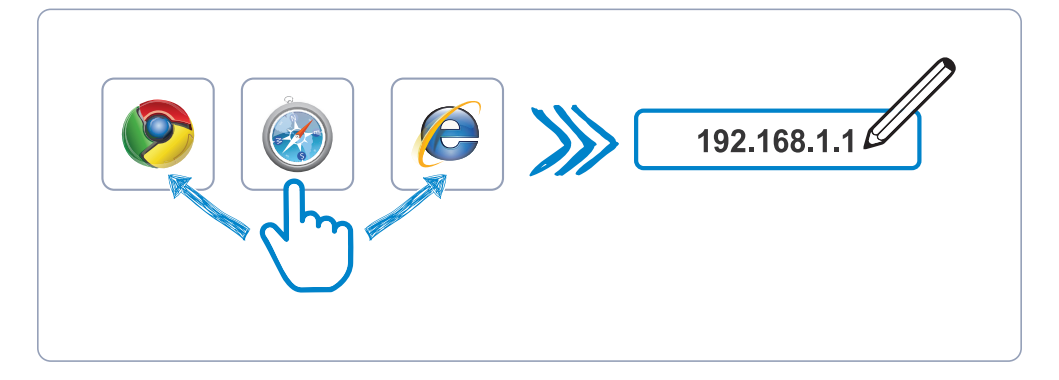

3 En la pantalla principal seleccione

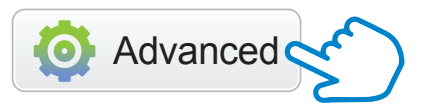

4 En los submenús de la columna izquierda, ubique la opción Network (Red) y selecciónela.

| COM-860           | WAN               |                   |         |
|-------------------|-------------------|-------------------|---------|
|                   | Connection Type : | Dynamic IP (DHCP  | )       |
|                   | MAC Address :     | 00:72:63:03:7a:6b |         |
| Wireless 2        | IP Address :      | 0.0.0.0           |         |
| Wireless 5G       | Subnet Mask :     | 0.0.0.0           |         |
| Bandwidth Control | Default Gateway : | 0.0.0.0           |         |
| E Forwarding      | Primary DNS :     |                   |         |
| Access Control    | Secondary DNS :   |                   |         |
| Dynamic DNS       | Link Status :     | Disconnected      | Connect |

#### 5 Seleccione los campos marcados en el orden que se muestra.

| COM-860                  | WAN Type              |                   |         |         |
|--------------------------|-----------------------|-------------------|---------|---------|
| • Status                 | WAN Type :            | Wired             | Wireles |         |
| Network                  | vvireless Type :      | 0 2.46            |         |         |
| WAN                      | WISP Settings         | 2                 |         |         |
| LAN                      | SSID :                |                   |         | AP Scan |
| IPTV Address Reservation | Authentication Type : | None              | ۳       | Z       |
| Operation Mode           | WAN Settings          |                   |         |         |
| Wireless 2.4G            | WAN Connection Type : | Dynamic IP (DHCP) | Ŧ       |         |
| Wireless 5G              |                       |                   |         |         |

\*Si desea seleccionar 5G, asegúrese de que el módem al que se conectará genera esta banda.

6 En la ventana emergente, busque la red que desea repetir y selecciónela en la columna Connect. Para continuar, elija la opción Connect.

|     | Anote el tipo de seguridad de la red para verificar que coincida en la siguiente pantalla. |                   |                     |        |                    |                                           |                                  |
|-----|--------------------------------------------------------------------------------------------|-------------------|---------------------|--------|--------------------|-------------------------------------------|----------------------------------|
| D   | W STEREN                                                                                   | BSSID             | Channel(Radio Band) | Radic  | uthentication Type | Sional Strength                           | Connect                          |
| 1   | DIRECT M2020                                                                               | 32:cd:a7:bc:90:f1 | 11 (G)              | A      | WPAZ               | 100%                                      |                                  |
| 2   | W_STEREN                                                                                   | 00:c8:8b:f0:c1:20 | 6 (B+G+N)           | AP     | WPA2               | 88%                                       | 2                                |
| 3   | W_STEREN                                                                                   | 6c:b2:ae:0d:0e:c0 | 1 (B+G+N)           | AP     | WPA2               | 64%                                       | 0                                |
| 4   | W_STEREN                                                                                   | 84:b8:02:a2:6a:80 | 6 (B+G+N)           | AP     | WPA2               | 56%                                       | 0                                |
| 5   | W_STEREN                                                                                   | 38:0e:4d:a4:5c:60 | 11 (B+G+N)          | AP     | WPA2               | 56%                                       | 0                                |
| 6   | HP-Print-6A-LaserJet 1025                                                                  | 48:e2:44:79:1a:6a | 6 (B+G)             | AP     | по                 | 48%                                       | 0                                |
| 7   | W_STEREN                                                                                   | e0:0e:da:86:85:20 | 6 (B+G+N)           | AP     | WPA2               | 40%                                       | 0                                |
| 8   | W_STEREN                                                                                   | e0:0e:da:8a:d3:10 | 1 (B+G+N)           | AP     | WPA2               | Y,                                        | 0                                |
| tem | s show in every single page 10                                                             | Apply < 🗲         | → > 1 ▼             | Tota   | ally 1 pages       | IJ                                        |                                  |
|     |                                                                                            |                   | Conr                | nect C | fresh              | Se recomie<br>porcentaje<br>sea igual o r | nda que<br>de la se<br>navora 65 |

7 Verifique que el nombre de la red seleccionada se encuentre en el campo SSID e introduzca la contraseña de esa red en el apartado Password. Para finalizar, elija Save.

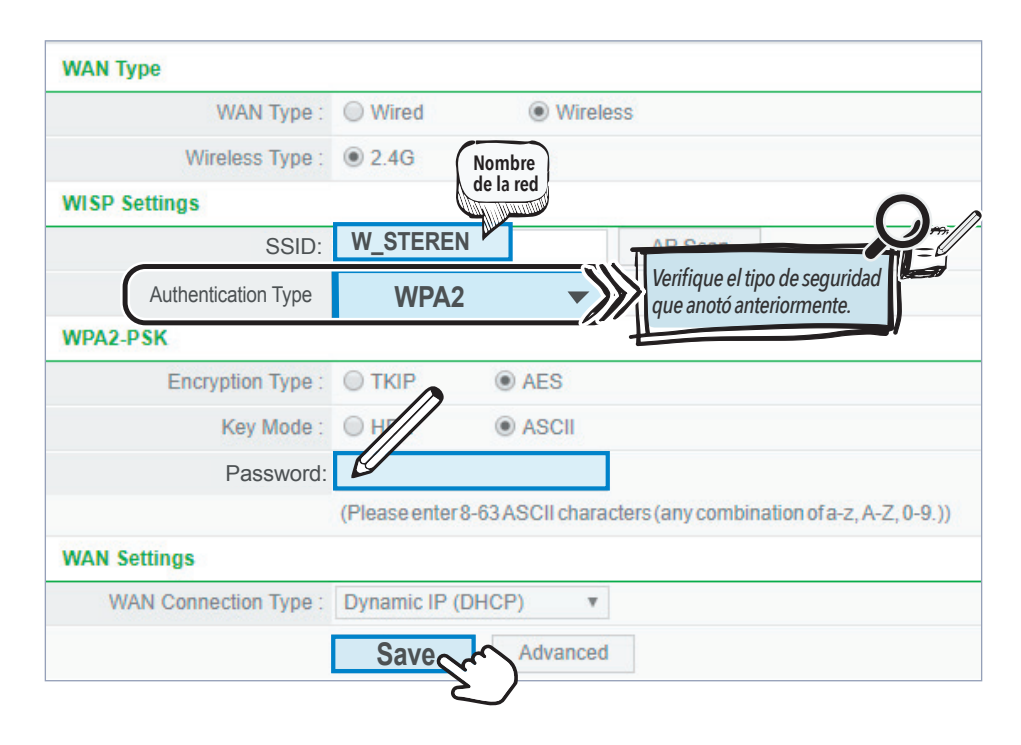

**8** ¡Listo! Abra un navegador para comprobar la conexión a internet.

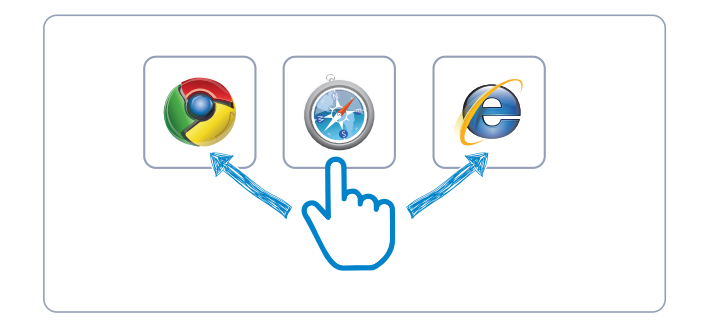

#### Sugerencias ante problemas de conexión

• Si no cuenta con acceso a internet, varíe la selección en los campos "**Encryption type**" y "**Authentication type**" haciendo diferentes combinaciones y presionando **Save** en cada cambio para verificar si la modificación le permite conectarse.

• También es recomendable cambiar el penúltimo segmento de la IP del COM-860, ya que si la IP es la misma que la del módem principal podría generar el conflicto de conexión. (Vea **"Cómo cambiar la dirección IP"** en la sección *Ajustes adicionales* de este instructivo).

• Presione el botón de reinicio durante 10 segundos (dentro del orificio **"Default"**). Luego, repita el procedimiento de configuración.

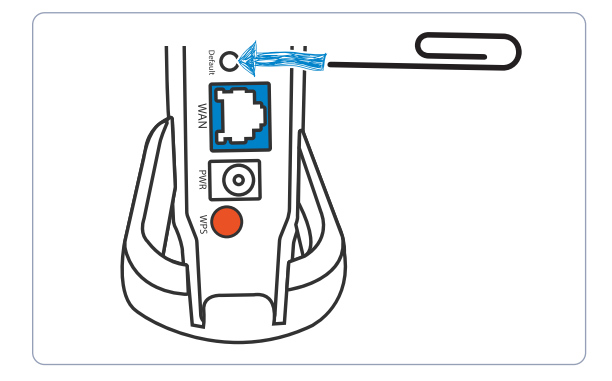

#### Modo router

1 Conecte el COM-860 al módem como se muestra en la imagen.

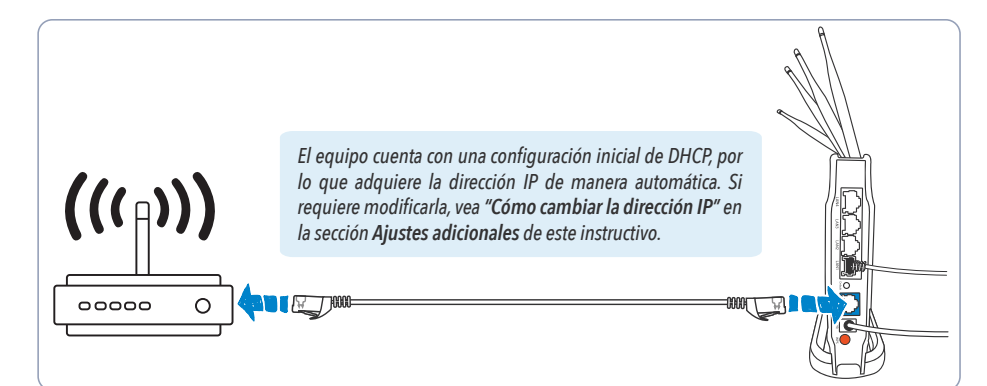

- 2 Conecte el dispositivo que va a utilizar a la red del COM-860 de manera alámbrica o inalámbrica. (Para más información, vea las opciones de conexión en la sección "Conexión de dispositivos" de este instructivo).
- **3 ¡Listo!** Abra un navegador para comprobar la conexión a internet.

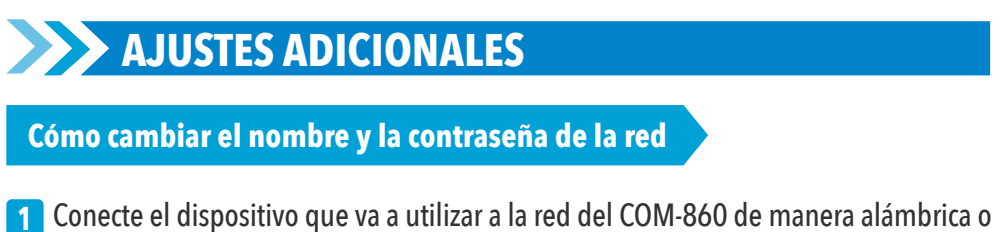

- Conecte el dispositivo que va a utilizar a la red del COM-860 de manera alámbrica o inalámbrica. (Para más información, vea las opciones de conexión en la sección "Conexión de dispositivos" de este instructivo).
- 2 A continuación, abra un navegador web y escriba la dirección IP: **192.168.1.1**
- 3 En la pantalla principal (Quick Setup) edite el nombre de las redes generadas en las bandas 2.4 G y 5 G. Si lo desea, cambie las contraseñas. Presione Save para guardar los cambios.

| Quick Setup |                                                                    |  |  |  |  |
|-------------|--------------------------------------------------------------------|--|--|--|--|
|             | Internet Connection Type                                           |  |  |  |  |
| internet    | Dynamic IP     Static IP     PPPoE     Other                       |  |  |  |  |
|             | MAC Clone :                                                        |  |  |  |  |
|             | Wireless Setup                                                     |  |  |  |  |
|             | 2.4G SSID: Mi Repetidor COM-860                                    |  |  |  |  |
| Wireless    | Contraseña de la red                                               |  |  |  |  |
|             | Password: 12345678<br>(Please enter 8-63 chara Nombre<br>de la red |  |  |  |  |
|             | 5G SSID: steren_5G_037A6A                                          |  |  |  |  |
|             | Contraseña de la red                                               |  |  |  |  |
|             | Password: Please enter 8-63 characters.)                           |  |  |  |  |
|             | Save Cr                                                            |  |  |  |  |

Cómo cambiar la dirección IP

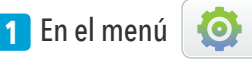

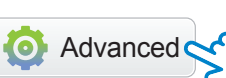

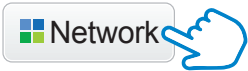

- 2 En el submenú, elija LAN.
- 3 Dentro del campo IP Address aparece la IP predefinida de fábrica (192.168.1.1). Modifique esta dirección.

Ejemplo: 192.168.2 1, 192.168.5 1 o 192.168.9.253

4 Seleccione Save & Reboot para guardar los cambios.

| 0.011.000           |                    |                    |     |
|---------------------|--------------------|--------------------|-----|
| COM-860             | LAN                |                    |     |
| Status              | IP Address:        | 192.168.1.1 🖌      |     |
| Network             | Subnet Mask :      | 255.255.255.0      |     |
| WAN                 | S                  | ave & Reboot       | oot |
|                     | DHCP Server        |                    |     |
| Address Reservation | DHCP Status :      | Enable     Disable |     |
| Operation Mode      | Start IP Address : | 192.168.1.2        |     |

Permisos de conexión

#### a Identificar usuarios conectados

En la interfaz de configuración avanzada (**Advanced**), seleccione la opción **ARP List**, ahí podrá ver la las direcciones IP y MAC de cada dispositivo conectado a la red del router.

| COM-860           | ARP List         |                                           |                         |        |               |            |       |
|-------------------|------------------|-------------------------------------------|-------------------------|--------|---------------|------------|-------|
|                   | ID               | IP Address                                | MAC Address             |        |               |            |       |
| Status            | 1                | 192.168.1.4                               | a4:c4:94:92:f2:d9       |        |               |            |       |
| Network           | 2                | 192.168.1.2                               | 80:01:84:71:3f:77       |        |               |            |       |
| Wireless 2.4G     | 3                | 192.168.1.3                               | ac:bc:32:0b:ca:75       |        |               |            |       |
| Wireless 5G       | Items show in ev | ery single page 10 Apply < 🗲              | → > 1 ▼ Totally 1 pages | < ।    | dentidad de   | l teléfono |       |
| Bandwidth Control |                  |                                           |                         | IMSI   |               |            |       |
| # Forwarding      |                  | Ejemplo de identificación 334020455172173 |                         |        |               |            |       |
| Access Control    |                  |                                           | de la dirección MAC     | Direc  | ción IP       |            |       |
| Dynamic DNS       |                  |                                           |                         | No di  | sponible      |            |       |
| Advanced          |                  |                                           |                         | Dir    | ección l      | MAC de     | Wi-Fi |
| IGMP              |                  |                                           | P                       | 80:0   | 1:84:71:3f    | :77        |       |
| VPN               |                  |                                           |                         | Direc  | aián da Dhuai | a a th     |       |
| WOL               |                  |                                           |                         | No dis | sponible      | ooun       |       |
| ARP List          |                  |                                           |                         |        |               |            |       |
| Static Routing    |                  |                                           |                         |        |               |            |       |
| Port Setting      |                  |                                           |                         |        |               |            |       |

#### DRestringir o permitir acceso

Entre al submenú de **Wireless 2.4G** o **Wireless 5G**, dependiendo de la banda en la que quiera restringir o permitir el acceso:

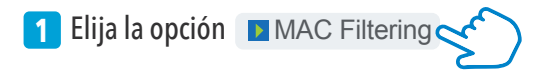

2 En la sección Wireless MAC Filtering List Management, llene los campos Description (sin espacios) y MAC Address, con los datos del dispositivo al que dará los atributos. Para agregarlo, seleccione Add.

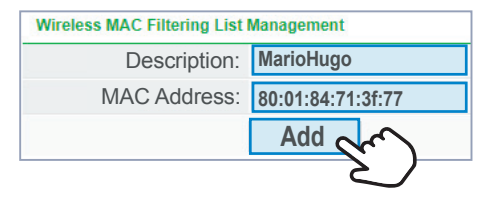

Cada dispositivo agregado se verá reflejado en el segmento **Wireless MAC Filtering List**.

| Wireless MAC Filtering List |             |                   |  |  |  |
|-----------------------------|-------------|-------------------|--|--|--|
| ID                          | Description | MAC Address       |  |  |  |
| 1                           | MarioHugo   | 80:01:84:71:3f:77 |  |  |  |

3 Finalmente, seleccione **Deny** (negar) o **Permit** (permitir), si desea bloquear o permitir el acceso a la red. Habilite el estado del filtro MAC y guarde los cambios presionando **Save**.

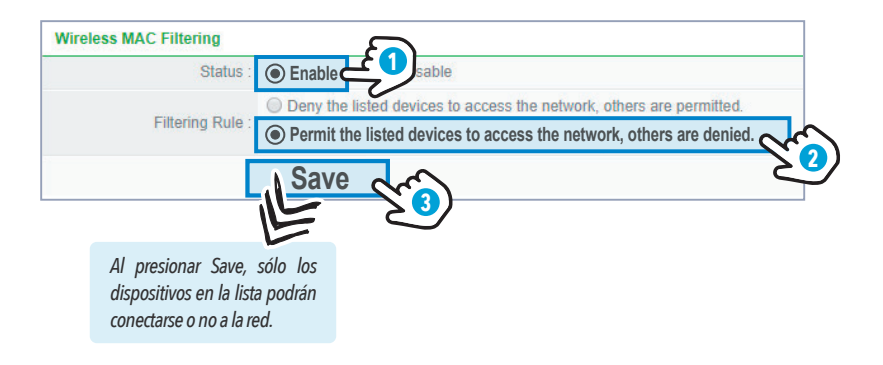

## DESCRIPCIÓN DE LA INTERFAZ

#### Interfaz de configuración rápida (personalización)

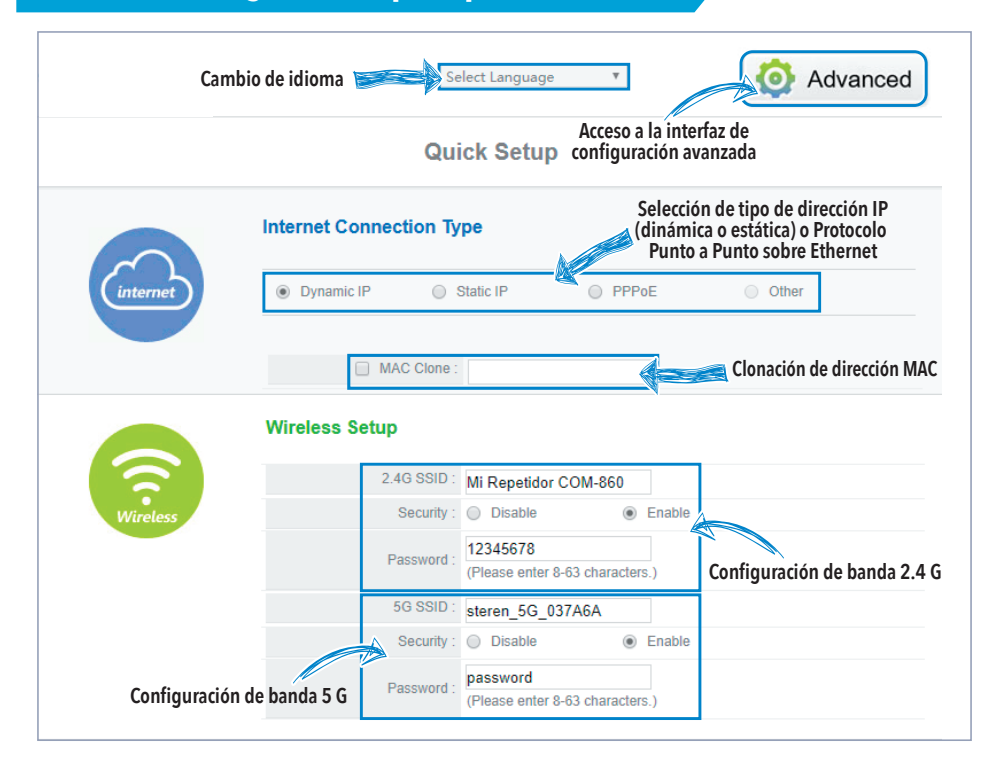

#### Interfaz de configuración avanzada

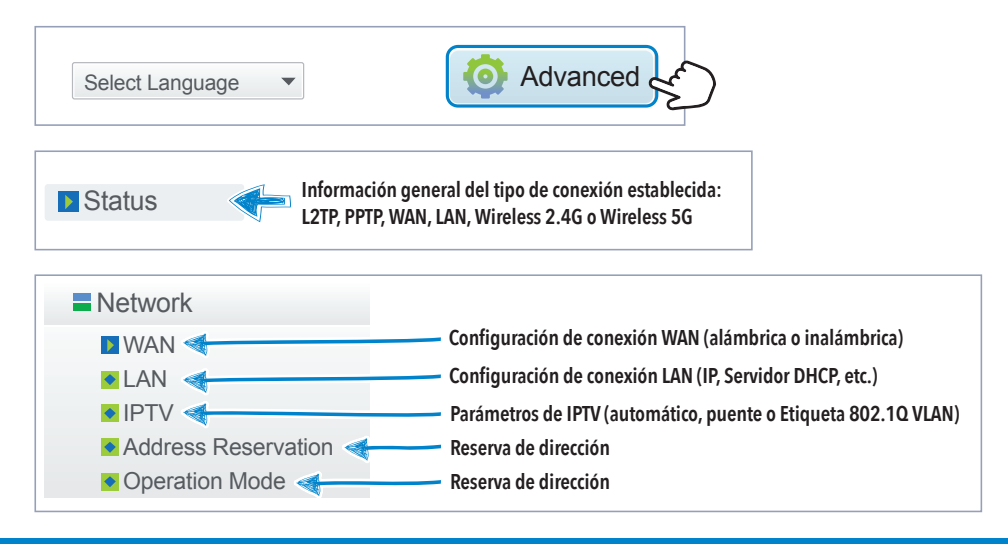

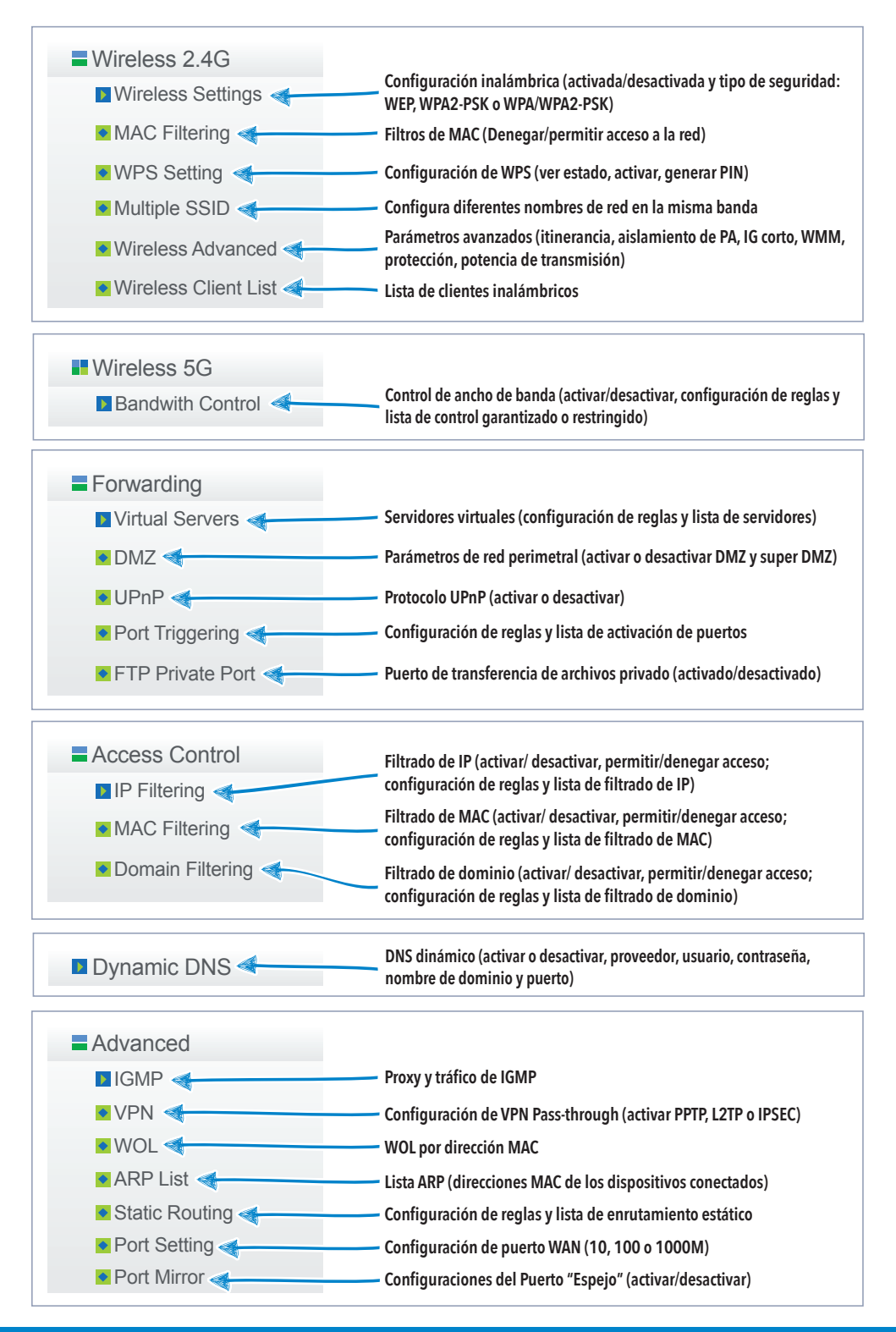

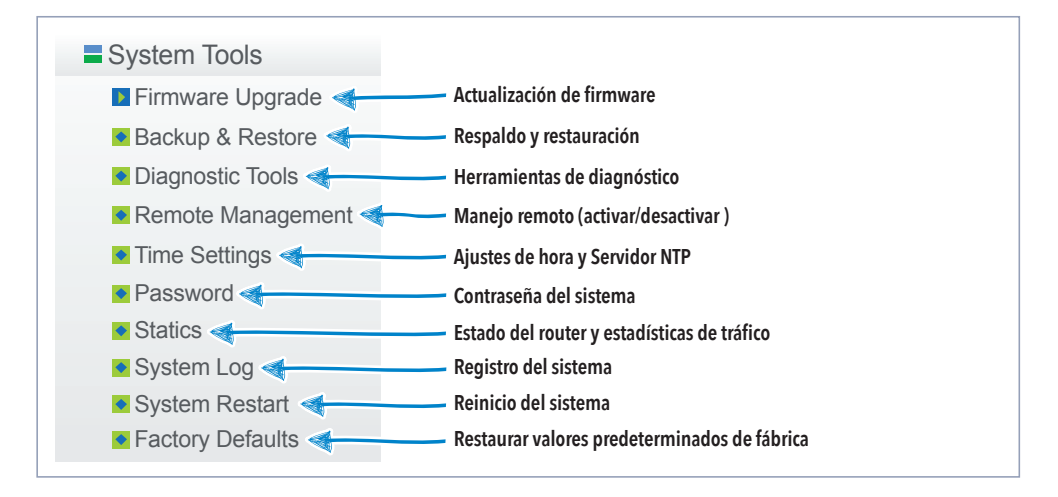

### **ESPECIFICACIONES**

Estándares: IEEE 802.11 ac/a/b/g/n, IEEE 802.3 10Base-T IEEE 802.3u 100Base-TX Tasa máxima de transferencia: 2,4 y 5 GHz 300+900 Mbps de forma simultánea Rango de frecuencia de operación: 2,4 - 2,4835 GHz y 5-5,825 GHz Potencia máxima de transmisión: 20 dBm (máx.) Tasa de transferencia: 802.11ac 80MHz(hasta 867 Mbps);802.11n 40 MHz (hasta 300 Mbps) y en 20 MHz (144 Mbps); 802.11 g (hasta 54 Mbps); 802.11 b (11 Mbps) Modo de configuración inalámbrica: AP, WDS, AP+WDS, Repetidor, Cliente, Múltiple AP Seguridad en modo inalámbrico: 64/128-bit WEP WPA-PSK/WPA2-PSK(TKIP) SSID habilitación/deshabilitación Filtro de conexión por MAC Adress Interface: 1\*10/100/1000 M Auto MDI/MDIX RJ45 puerto WAN 4\*10/100/1000 M Auto MDI/MDIX RJ45 puerto LAN LED: PWR, WPS, SYS 2.4 GHz 5 GHz, WLAN, LAN1 - LAN4 Antena: 4\* externas 5 dBi de ganancia Soporta: DHCP (IP dinámica), PPPoE, IP estática, WISP, UPnP, DMZ, FTP puertos privados, PPTP, L2TP. IPSEC, DDNS, routeo estático, WOL, administración remota Alimentación: 12 V --- 1 A Convertidor de voltaje Alimentación: 100-240 V~ 50/60 Hz 0,5 A Salida: 12 V --- 1 A Consumo: 8 W/h Las especificaciones pueden variar sin aviso previo Consumo en espera: No aplica

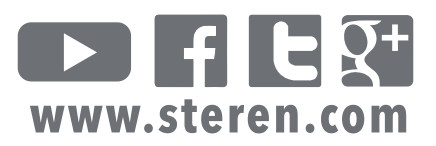